## **NCA & NDA Summer Camp BAND Tutorial**

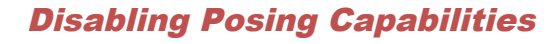

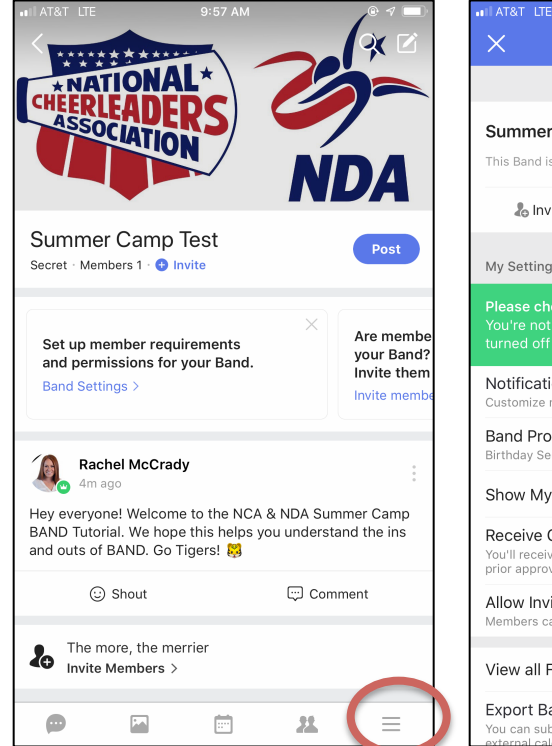

1. Open your BAND. Click the 3 lines in the bottom corner.

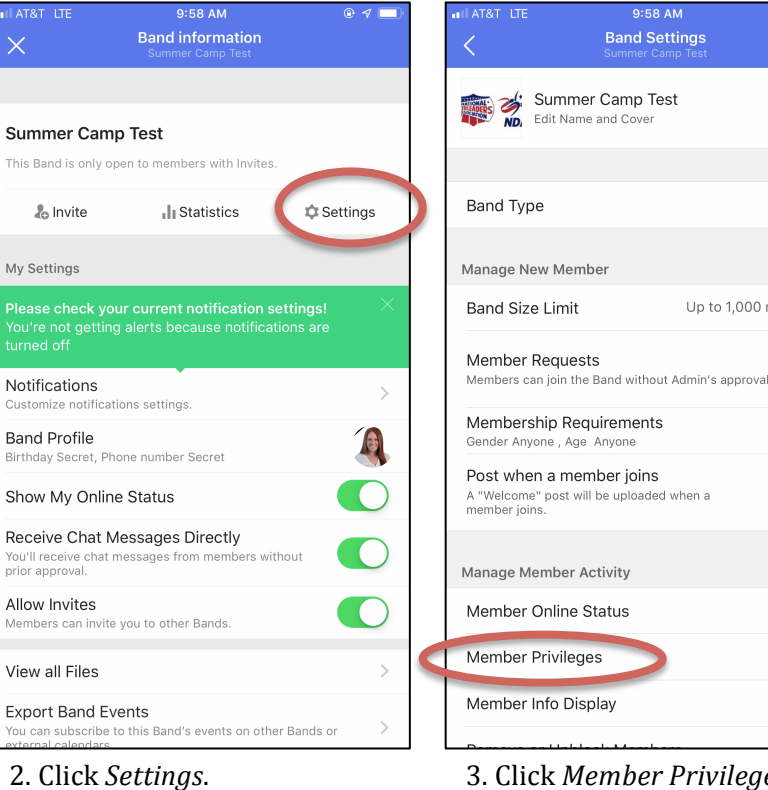

3. Click Member Privileges.

9:58 AM

**Band Settings** 

0 1 🗆

Secret >

ON >

Up to 1,000 members >

| II AT&T LTE                       | 10:56 AM   | • 1 🗖 | ••ILAT&T_LTE            | 10:57 AM   | e 1 🗆 |
|-----------------------------------|------------|-------|-------------------------|------------|-------|
| <                                 | Privileges |       | <                       | Privileges |       |
| Post<br>Anyone                    |            |       | Post<br>Admin           |            |       |
| Comment<br>Anyone                 |            |       | Comment<br>Admin        |            |       |
| Add Photo to Albun                | n          |       | Add Photo to A<br>Admin | lbum       |       |
| Create Album                      |            |       | Create Album<br>Admin   |            |       |
| Add Event<br>Anyone               |            |       | Add Event<br>Admin      |            |       |
| Edit Event<br>Admin & Co-Admins   |            |       | Edit Event<br>Admin     |            |       |
| Add Calendar<br>Admin & Co-Admins |            |       | Add Calendar<br>Admin   |            |       |
| Invite Chat<br>Anyone             |            |       | Invite Chat<br>Admin    |            |       |
| Public Chatroom                   |            |       | Public Chatroo          | m          |       |
| Delete Public Chatr<br>Admin      | oom        |       | Delete Public C         | Chatroom   |       |

4. Scroll down and change all Privileges that say Anyone and change them to Admin.